# EMS Database Backup & Recovery

Download and install 'Microsoft SQL Server Management Studio Express 2008' (Please see another doc)

#### EMS Database Backup

1- Log into Management Studio Express.

| J Connect to Server | ×                      |  |  |  |
|---------------------|------------------------|--|--|--|
| SQL S               | <b>Server</b> "2008 R2 |  |  |  |
| Server type:        | Database Engine 🔹      |  |  |  |
| Server name:        | POK1-500890 -          |  |  |  |
| Authentication:     | Windows Authentication |  |  |  |
| User name:          | APAC\akumar2           |  |  |  |
| Password:           |                        |  |  |  |
|                     | Remember password      |  |  |  |
| Connect             | Cancel Help Options >> |  |  |  |

**2-** Expand Database  $\rightarrow$  Right Click on the name of your database (EMS in our case)  $\rightarrow$  Task  $\rightarrow$  Back Up.

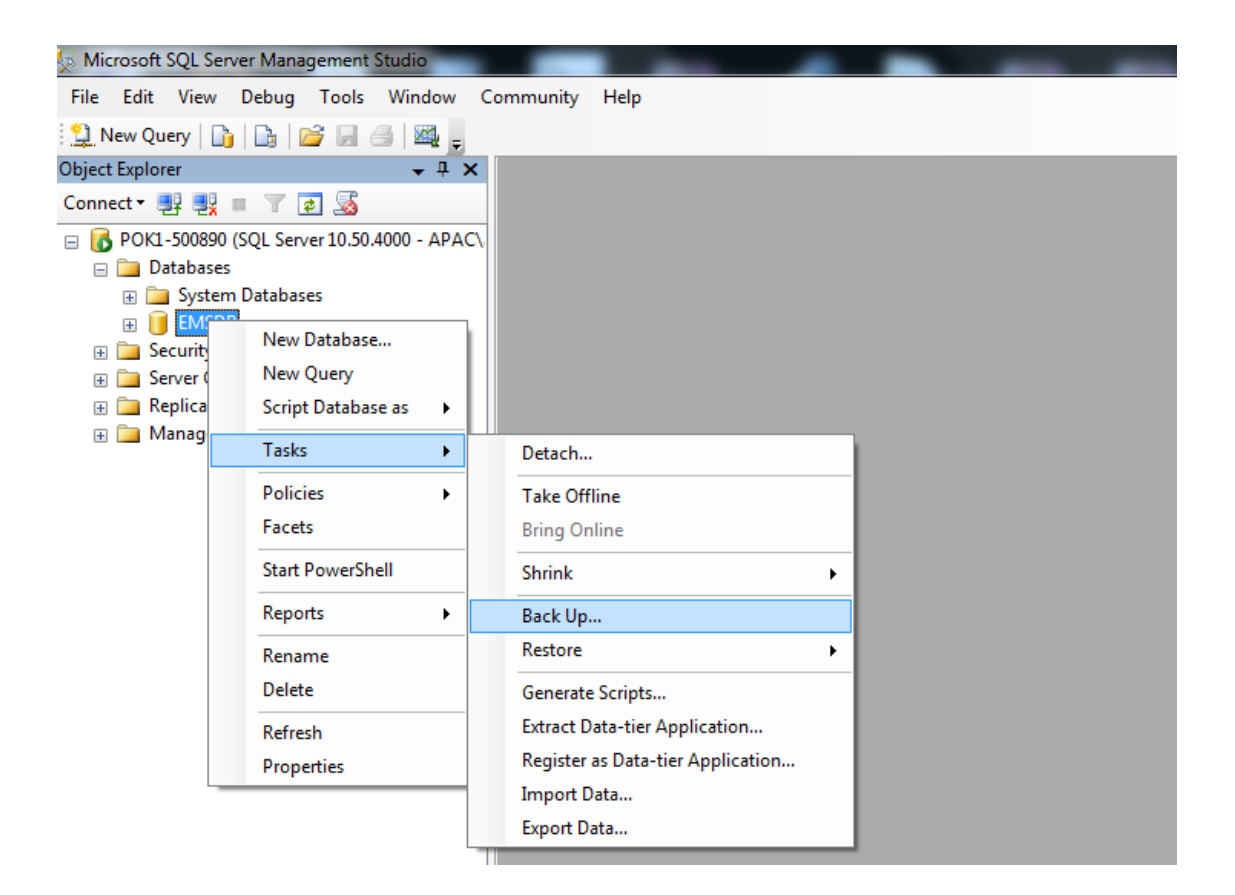

| 3_ | Rack | Type | should  | he | selected | 26 | "Full"_> | Click | OK |
|----|------|------|---------|----|----------|----|----------|-------|----|
| 5- | Dack | Type | siloulu | De | selecteu | as | run ->   | CIICK | OR |

| 间 Back Up Database - EMSDB          |                                  |                |                |            |          |
|-------------------------------------|----------------------------------|----------------|----------------|------------|----------|
| Select a page<br>General<br>Options | Script V 📑 Help                  |                |                |            |          |
|                                     | Source                           |                |                |            |          |
|                                     | Database:                        |                | EMSDB          |            | •        |
|                                     | Recovery model:                  |                | SIMPLE         |            |          |
|                                     | Backup type:                     |                | Full           |            | •        |
|                                     | Copy-only Backup                 |                |                |            |          |
|                                     | Backup component:                |                |                |            |          |
|                                     | Oatabase                         |                |                |            |          |
|                                     | Files and filegroups:            |                |                |            |          |
|                                     | Backup set                       |                |                |            |          |
|                                     | Name:                            | EMSDB-Full Da  | atabase Backup |            |          |
|                                     | Description:                     |                |                |            |          |
|                                     | Backup set will expire:          |                |                |            |          |
| Connection                          | After:                           | 0              | *<br>*         | days       |          |
| Server:                             | On:                              | 11/ 8/2013     |                |            |          |
| POK1-500890                         | Destination                      | D: I           |                | . <b>т</b> |          |
| Connection:<br>APAC\akumar2         | Back up to:                      | Disk           | 0              | ) lape     |          |
| View connection properties          | c:\Program Files\Microsoft SQL S | erver\MSSQL10_ | 50.MSSQLSER    | /ER\MSSG   | Add      |
|                                     |                                  |                |                |            | Pomovo   |
| Progress                            |                                  |                |                |            | Nelliove |
| Ready                               | <                                |                |                | 4          | Contents |
|                                     |                                  |                |                |            |          |
|                                     |                                  |                |                | ОК         | Cancel   |

4-It will display below message if success.

| Microsoft | SQL Server Management Studio                           |
|-----------|--------------------------------------------------------|
| i         | The backup of database 'EMSDB' completed successfully. |
| E)        | ОК                                                     |

Backup file "EMSDB.bak" would be created under the location given on above windows.

#### **EMS Database Recovery**

1. On the system where you want to restore the backed-up EMS Database.

Launch 'Microsoft SQL Server Management Studio Express.'

| 🛃 Connect to Server |                        |  |  |  |  |  |
|---------------------|------------------------|--|--|--|--|--|
| SQL Server 2008 R2  |                        |  |  |  |  |  |
| Server type:        | Database Engine 💌      |  |  |  |  |  |
| Server name:        | POK1-500890 -          |  |  |  |  |  |
| Authentication:     | Windows Authentication |  |  |  |  |  |
| User name:          | APAC\akumar2           |  |  |  |  |  |
| Password:           |                        |  |  |  |  |  |
|                     | Remember password      |  |  |  |  |  |
| Connect             | Cancel Help Options >> |  |  |  |  |  |

2. Select Database-> Restore Database

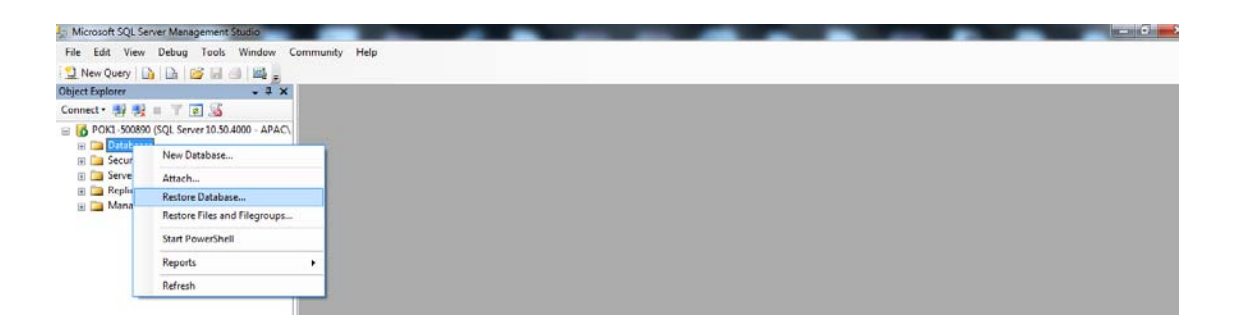

3.Specify the name of new databases. Select "From device" radio button and browse backup file "EMSDB.bak".

| Restore Database - EMSDB    |                                    |                                                    |           |  |  |  |  |
|-----------------------------|------------------------------------|----------------------------------------------------|-----------|--|--|--|--|
| Select a page               | Script 🔻 🚺 Help                    |                                                    |           |  |  |  |  |
| Options                     | Destination for restore            |                                                    |           |  |  |  |  |
|                             | Select or type the name of a new   | v or existing database for your restore operation. |           |  |  |  |  |
|                             | To database:                       | EMSDB                                              | -         |  |  |  |  |
|                             | To a point in time:                | Most recent possible                               |           |  |  |  |  |
|                             | Source for restore                 |                                                    |           |  |  |  |  |
|                             | Specify the source and location    | of backup sets to restore.                         |           |  |  |  |  |
|                             | From database:                     |                                                    | -         |  |  |  |  |
|                             | From device:                       |                                                    |           |  |  |  |  |
|                             | Select the backup sets to restore: |                                                    |           |  |  |  |  |
|                             | Restore Name Component             | t Type Server Database Position First LSN          | V Last LS |  |  |  |  |
| Connection                  |                                    |                                                    |           |  |  |  |  |
| Server:<br>POK1-500890      |                                    |                                                    |           |  |  |  |  |
| Connection:<br>APAC\akumar2 |                                    |                                                    |           |  |  |  |  |
| View connection properties  |                                    |                                                    |           |  |  |  |  |
| Progress                    |                                    |                                                    |           |  |  |  |  |
| Ready                       | ۲ [III]                            |                                                    | ۲         |  |  |  |  |
|                             |                                    | ОК                                                 | Cancel    |  |  |  |  |

#### 4.Add the database backup

| 📼 Specify Backup                     |                                   | ×        |
|--------------------------------------|-----------------------------------|----------|
| Specify the backup media and its loc | ation for your restore operation. |          |
| Backup media:                        | File                              |          |
| Backup location:                     |                                   |          |
| C:\Program Files\Microsoft SQL Serv  | rer\MSSQL10_50.MSSQLSERVER\MSSQ   | Add      |
|                                      |                                   | Remove   |
|                                      |                                   | Contents |
|                                      |                                   |          |
|                                      |                                   |          |
|                                      |                                   |          |
| •                                    | •                                 |          |
|                                      |                                   |          |
|                                      | OK Cancel                         | Help     |
|                                      |                                   |          |

Click "Ok"

5. Select the 'backup sets' to restore.

| 🔋 Restore Database - EMSDB | 1-1- <b>##</b> 14                                            |                        |                 |           |              |          |  |
|----------------------------|--------------------------------------------------------------|------------------------|-----------------|-----------|--------------|----------|--|
| Select a page              | Script 🔻 🚺 Help                                              |                        |                 |           |              |          |  |
| Philons Options            | Destination for restore                                      |                        |                 |           |              |          |  |
|                            | Select or type the name                                      | of a new or existing o | latabase for yo | ur reston | e operation. |          |  |
|                            | To database: EMSDB                                           |                        |                 |           | •            |          |  |
|                            | To a point in time: Most recent possible                     |                        |                 |           |              |          |  |
|                            | Source for restore                                           |                        |                 |           |              |          |  |
|                            | Specify the source and lo                                    | ocation of backup se   | ts to restore.  |           |              |          |  |
|                            | From database:                                               |                        |                 |           |              |          |  |
|                            | From device: C:\Program Files\Microsoft SQL Server\MSSQL10_5 |                        |                 |           |              |          |  |
|                            | Select the backup sets to                                    | o restore:             | Comment         | T         | Conver       | Detabase |  |
|                            | EMSDB-Ful                                                    | Database Backup        | Database        | Full      | POK1-500890  | EMSDB    |  |
| Connection                 |                                                              |                        |                 |           |              |          |  |
| Server:<br>POK1-500890     |                                                              |                        |                 |           |              |          |  |
| Connection:                |                                                              |                        |                 |           |              |          |  |
| APAC\akumar2               |                                                              |                        |                 |           |              |          |  |
| View connection properties |                                                              |                        |                 |           |              |          |  |
| Progress                   |                                                              |                        |                 |           |              |          |  |
| Ready                      |                                                              |                        |                 |           |              |          |  |
| 4254                       | < [                                                          |                        |                 |           |              | ۲        |  |
|                            |                                                              |                        |                 | Г         | ок           | Cancel   |  |

### Click "Ok"

6. Your database has been restored now.

| Microsoft | Microsoft SQL Server Management Studio                  |   |  |  |  |
|-----------|---------------------------------------------------------|---|--|--|--|
| 1         | The restore of database 'EMSDB' completed successfully. |   |  |  |  |
| Ē         | ОК                                                      | כ |  |  |  |

## Point to Remember

You might encounter the following 'error message' while performing the 'Database Restore' operation.

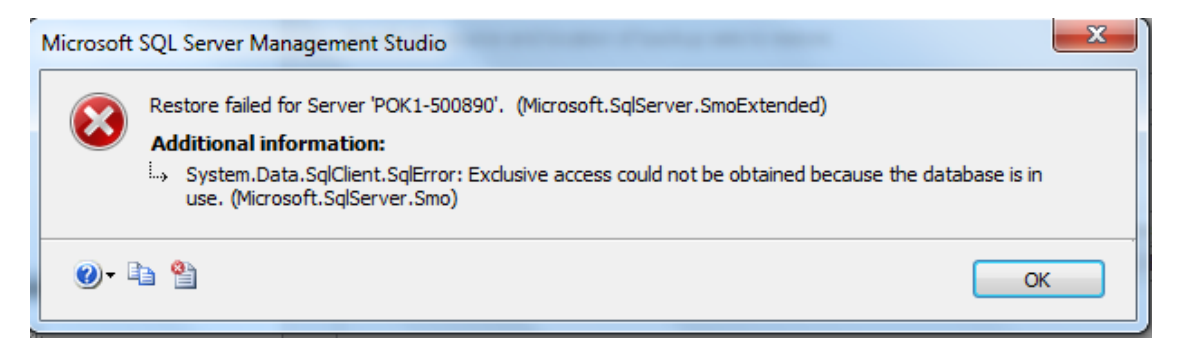

#### Reason: 'EMSService' is running

<u>Resolution:</u>Stop the 'EMS service and then perform the 'Database Restore' Operation.

Once the Database has been restored you may start the 'EMS service.

\*The End\*